#### Step 1: Select Your Order for Payment

- If you have multiple orders and want to pay for them together, click "Select Unpaid Orders" to select all unpaid orders at once.
- Applications for paper documents and electronic documents are separate ; however, their associated fees may be paid at the same time.
- **6** Click "Next, payment".

| Order(list)                                                                                                    |                                                                                                    |
|----------------------------------------------------------------------------------------------------|----------------------------------------------------------------------------------------------------|
| Select unpaid orders 👘 Next, payment 💿 Delete unpaid orders 📫 Cont                                                                                                    | tinue to apply 👔 Logout                                                                                                    |
| Image: Control of the second second secon | ot         Number of         Processing status         Tracking number/ Mail Date         Payment Account         Payment Result           0         Application submitted         Application submitted |
|                                                                                                    |                                                                                                    |
| Select unpaid orders       Next, payment       Delete unpaid orders       Continue to apply       Logout         Image: Control or Type       Order No. *       Order_date       Quantity       Total pric       Payment Account       Payment Result         Image: Control or Conterno       2       0       Application submitted       Payment Account       Payment Result         Image: Conterno       2       0       Application submitted       Payment Account       Payment Result                                                                                                    | ✓ Select unpaid orders       Next, payment       O Delate unpaid orders       Continue to apply       I Logout         ✓       Order Type       Order No. *       Order_date       Quantity       Total prix       Select on not       Number of       Processing status       Tracking number/ Mail Date       Payment Account       Payment Result         ✓       Electronic       2       0       Application submitted         ✓       Electronic       2       0       Application submitted                                                                                                    |
| To look up the detail, please double click the order.  Notice  Via registered air mail, please contact us for the shipping for a Degree Certificate reissue, please call the relevant office to confirm receipt. Mailing Address: National Turionan Normal University Academic Affairs Office, first floor service counter Please include your application number Fax numbers: Division of Registry: 02-23694985 Division of Graduate Studies: 02-2352591 Special circumstances aside, applications are ty                                                                                                    | To look up the detail, please double click the order.         Notice         * Via registered air mail, please contact us for the shipping fee. * After payment, the application progress will change to [Application paid], and applications are considered completed.         * If you are applying for a Degree Certificate neissue, a copy of your passport is required to be submitted to Division of Registry or Division of Graduate Studies. After submission, please call the relevant office to confirm receipt.         Mailing Address:       No. 162, Sec. 1, Heping E. Rd., Taipei City, 106, Taiwan (R.O.C.)         National Taiwan Normal University       Academic Affairs Office, first floor service counter         Please include your application number       Yes         For numbers:       Division of Graduate Studies: 02-23635695                                                                                                    |

# Step 2: Enter the Online Payment System and Select Payment Method

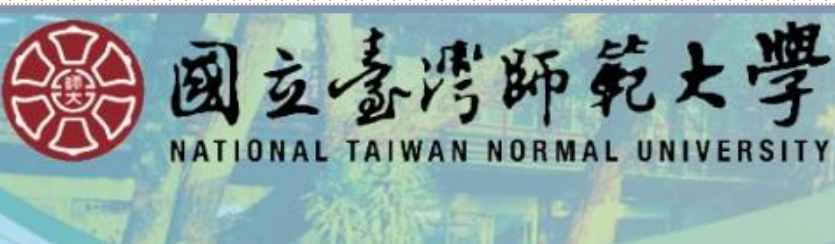

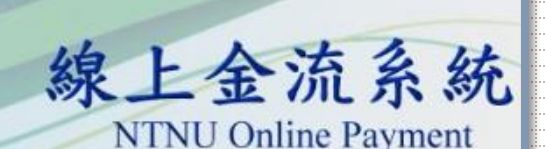

繳費說明Payment Information

選擇繼款方式 Payment Options

> 繳費單位 教務處 Payment Receiver

繳費名稱 教務文件申請用 Payment Detail

繳費金額 685元NT Dollars Payment Amount

選擇繳費方式 〇信用卡 VISA Credit Card Payment Options Credit Card OWebATM即時付

> Web ATM ●臨櫃繳費單

> > Pay at Bank Counter OLINE Pay LINE Pay

LINE Pay

確定繳費 Proceed to Checkout

① Credit Card **② LINE PAY ③** Payment at counter (if you wish to use an online bank transfer, please select this option for routing number) ④ WebATM (Requires both) an ATM card and a card

**Payment Method:** 

reader)

### A Payment Method (): Credit Card

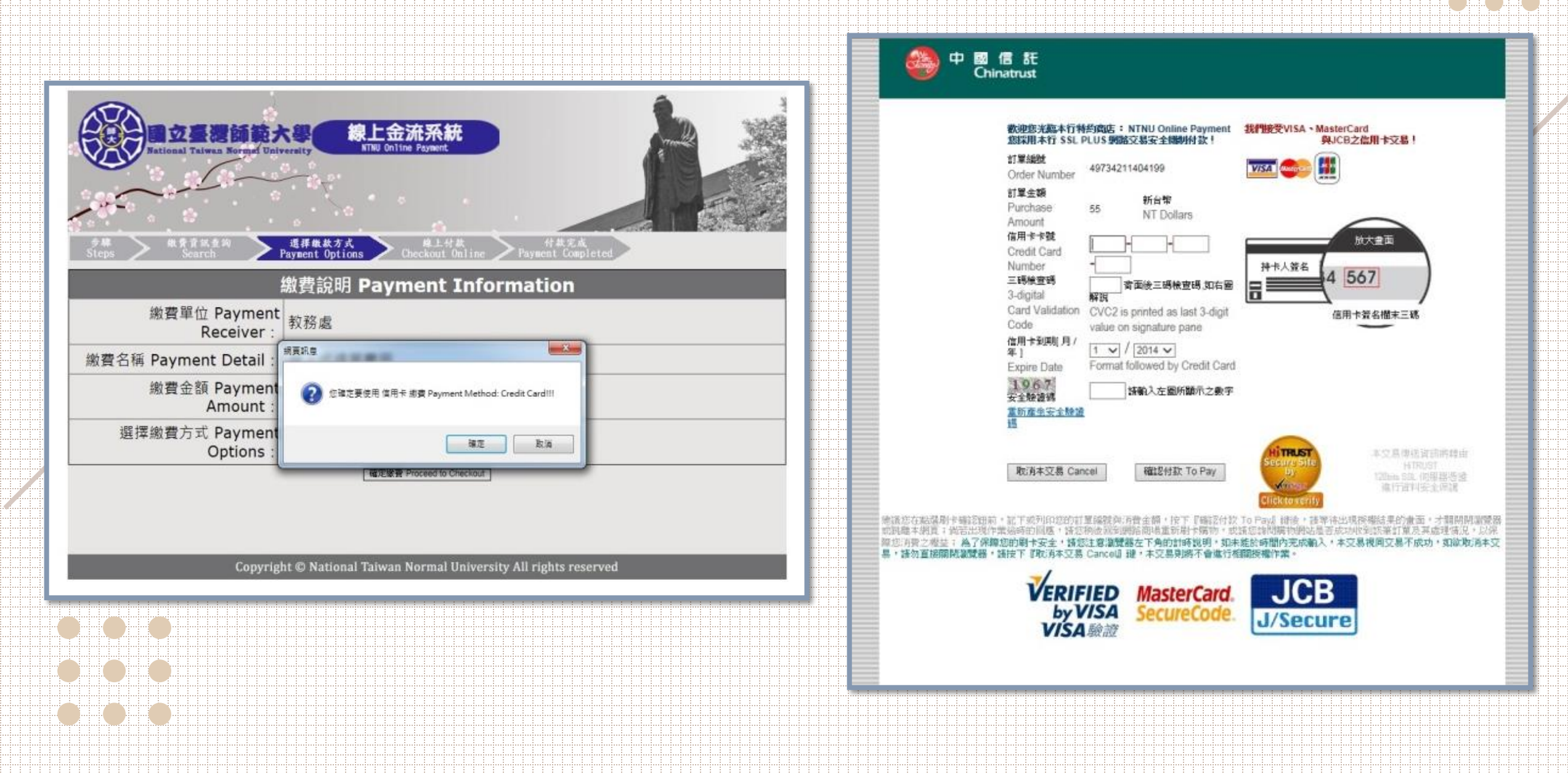

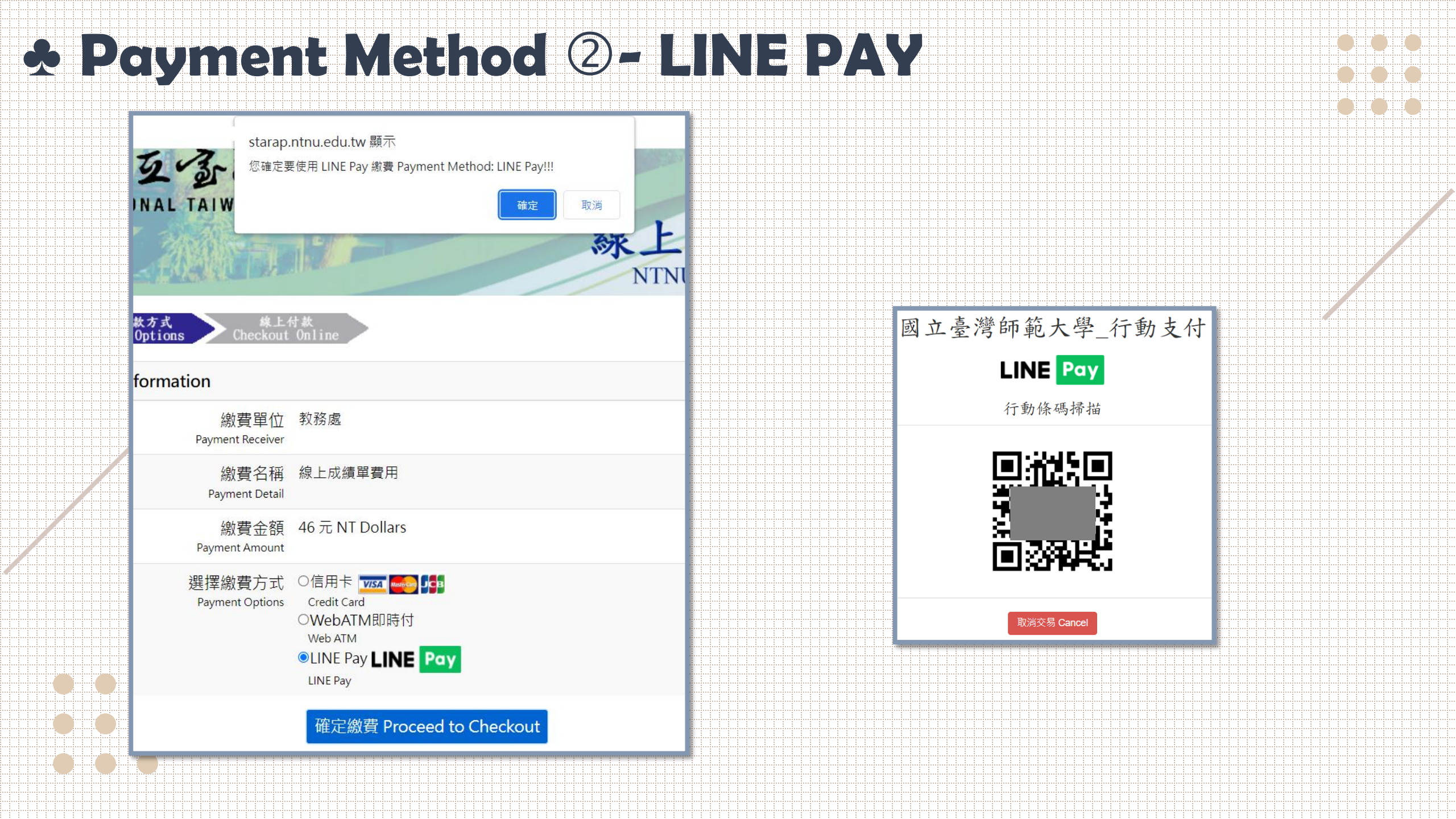

## **Y Payment Method 3-Payment at counter**

|                                                                                                    |                                                         | 國立臺灣師範大學<br>線上金流繳費單                      |                                       | ).         |
|----------------------------------------------------------------------------------------------------|---------------------------------------------------------|------------------------------------------|---------------------------------------|------------|
|                                                                                                    | 繳費帳號: 繳數人:20                                            | 02407231089 2024072                      |                                       |            |
|                                                                                                    | 繳款明約                                                    | E                                        | 繳費期限:2024年07月24日                      |            |
|                                                                                                    | 教務文件申請用                                                 | <mark>685</mark> 元                       | 收款行蓋章                                 | 聯          |
|                                                                                                    |                                                         |                                          |                                       | 收          |
| The state of the                                                                                           |                                                         |                                          |                                       | 载.         |
| A B G AVE BP PL Z Z                                                                                        |                                                         |                                          |                                       |            |
|                                                                                                    | 合計:685 元                                                |                                          |                                       |            |
| NATIONAL TAIWAN NORMAL UNIVERSITY                                                                          |                                                         |                                          |                                       |            |
| <b>娘上</b> 会法多结                                                                                             |                                                         |                                          |                                       |            |
| <b>冰上亚加尔</b> 列                                                                                             | 2.使用鄄局方式繳費者,須自行負擔手續費                                    | 15元。                                     |                                       |            |
| NTNU Online Payment                                                                                        | 3.使用跨行匯款付款方式說明:<br>應款銀行,中國信託充業銀行域中公行(83                 | 20107),后夕,同古吉湖师教士段(                      | 高致其今末二,相称,                            |            |
|                                                                                                    | ▲ 我報1]: 中國信託周耒報1]城中分1](82<br>【49734012400722】、繳款金額【685】 | 20107)、戸名:國立臺灣師範入學(<br>。依各銀行收費標準自行負擔手續費。 | X衍蓥立寺尸、 <sup></sup> 慨疏:<br>·          |            |
| eps > Payment Options > Payment Information                                                                | 4.如有其他繳費問題請洽承辦單位詢問。                                     |                                          |                                       |            |
|                                                                                                    | 5.繳費單經收費單位加蓋收訖戳記視同「收打                                   | 慮」,請妥善保存。                                |                                       |            |
|                                                                                                    |                                                         | 國立臺灣師範大學                                 |                                       |            |
| 交易日期 Transaction Date: 2024/07/23                                                                          |                                                         | 線上金流繳費單                                  |                                       |            |
| 繳費帳號 Account Number: 49734012400722                                                                        |                                                         | 407231089 2024072                        |                                       |            |
| 繳費單位 Payable to: 教務處                                                                                       |                                                         | 8                                        | 繳費期限:2024年07月24日                      |            |
| 繳費名稱 Payment Item: 教務文件申請用                                                                                 | 教務文件申請用                                                 | 685 元                                    | 收款行蓋章                                 |            |
| 淑芸金額 Amount Due: 685 元<br>(仕物文式 Payment Methode:中国佐知 CTPC Pank ) 和早 next officer ) 防行開始 interhank transfer |                                                         |                                          |                                       | -75        |
| 物書期限 Payment Deadline · 2024/07/24                                                                         |                                                         |                                          |                                       | 田          |
|                                                                                                    |                                                         |                                          |                                       | ₩          |
| (A) 纵骨說明                                                                                                   | 合計:685元                                                 |                                          |                                       |            |
| Payment Information                                                                                        |                                                         |                                          |                                       |            |
| English   正體中文                                                                                             |                                                         |                                          |                                       | -          |
|                                                                                                    | 第三聯 代收聯                                                 | 中國信託商業銀行/郵局劃撥                            | · · · · · · · · · · · · · · · · · · · | 號          |
| 1.使用鄉資早路值處款<br>全動機構:語提本物書單至全省中國信託商業銀行乃郵局櫃給繳動。                                                              | 戶名 國立臺灣師範大學校務基金專用                                       | 5 收款專戶:中國1                               | 言託商業銀行股份有限公司                          | 按查         |
| ◆使用郵局方式繳費者,每筆手續費15元須自行負擔。                                                                                  | +===                                                    |                                          |                                       | 1 <u>2</u> |
| ◆繳費單收據請自行妥善保存。                                                                                             | 105 ST                                                  |                                          |                                       |            |
|                                                                                                    | 繳款金額 陸佰捌拾伍元整                                            |                                          |                                       |            |
|                                                                                                    |                                                         |                                          |                                       | 會計         |
| 取行、中醫局記過未敢行為中方行<br>戶之、國立喜醫師節大學校務甚全車戶                                                                       |                                                         | 繳                                        | 敗金額:700                               | -          |
| · · · · · · · · · · · · · · · · · · ·                                                                      |                                                         | 全行代收!<br>銀行                              | 專戶,批次代收7交易                            |            |
| ◆使用跨行匯款方式繳費者,手續費須自行負擔,依各銀行收費標準。                                                                            | 収記徴記                                                    | 専用 神社 長い                                 |                                       | 40312      |
| ◆匯款收據請自行妥善保存。                                                                                              |                                                         | 题(影/限 fill :                             | 题(款金額:085                             | -          |
|                                                                                                    | 和居                                                      |                                          |                                       |            |
| ygr4ar <b>≈ =</b> rrint                                                                                    |                                                         |                                          |                                       |            |
|                                                                                                    |                                                         |                                          |                                       |            |
|                                                                                                    |                                                         |                                          | ※對方科目:                                |            |
|                                                                                                    |                                                         | 列印                                       |                                       |            |
|                                                                                                    |                                                         |                                          |                                       |            |

### Step 3: Track and Verify

- After confirming submission of payment, please do not refresh the page so to avoid the chance of repeated payments. Once the payment has gone through, the progress column will show your order as "Application paid". This marks the end of the application process.
- If payment was successfully received, but your payment status has not changed or transaction results are not displayed, please contact the appropriate contact person (please do not delete the order yourself).

|        | Ord                                                                                   | ler(list)                                                           |                                          |                 |                |                         |              |                               |                              |                                 |                              |                  |                                                                                                    |
|--------|---------------------------------------------------------------------------------------|---------------------------------------------------------------------|------------------------------------------|-----------------|----------------|-------------------------|--------------|-------------------------------|------------------------------|---------------------------------|------------------------------|------------------|----------------------------------------------------------------------------------------------------|
|        | V                                                                                     | Select unpaid                                                       | orders 📑 Next, pa                        | ayment 🥥        | Delete unpa    | id orders 📫 Conti       | nue to apply | 🛃 Logout                      |                              |                                 |                              |                  |                                                                                                    |
|        |                                                                                       | Order Type                                                          | Order No. *                              | Order_date      | Quantity       | Total pric Seal or not  | Number of    | Processing status             | Tracking number/ Mail Date   | Payment Account                 | Payment Resul                |                  |                                                                                                    |
|        |                                                                                       | Electronic                                                          |                                          |                 | 4              | 360                     | 0            | In transit                    | 2024-05-10 14:47:31          |                                 |                              |                  |                                                                                                    |
|        |                                                                                       | Electronic                                                          |                                          |                 | 5              | 440                     | 0            | Application paid              |                              |                                 | Payment<br>complete          |                  |                                                                                                    |
|        |                                                                                       |                                                                     |                                          |                 |                |                         |              |                               |                              |                                 |                              |                  |                                                                                                    |
|        |                                                                                       |                                                                     |                                          |                 |                |                         |              |                               |                              |                                 |                              |                  |                                                                                                    |
| Г      | 1                                                                                     | 1.1                                                                 |                                          |                 |                |                         |              | Transmitter and               |                              |                                 |                              |                  |                                                                                                    |
| L      |                                                                                       |                                                                     | ्र वि                                    | <b>龙</b> 績單及    | 各類語            | 朝文件申記                   | 「「「「」        | 11                            |                              |                                 |                              |                  |                                                                                                    |
| Ŀ      |                                                                                       |                                                                     |                                          | Application     | System for Tra | inscript & Other Record | 1            | ● 國立臺灣師範                      | 大學                           |                                 |                              |                  |                                                                                                    |
|        |                                                                                       |                                                                     |                                          |                 |                |                         |              |                               |                              |                                 |                              |                  |                                                                                                    |
| a      | oply or                                                                               | tem will be tem<br>make a payme                                     | orarily unavailable du<br>nt, thank you! | le to scheduled | a maintenanc   | e on 2024/4/3 08:00^    | 2024/4/5 12: | 100, please avoid this period | IT YOU                       | want to                         | спеск р                      | progres          | 5 OT                                                                                                    |
| Ľ      | <u>ex</u> ]                                                                           |                                                                     |                                          |                 |                |                         |              |                               | vour p                       | revious                         | orders                       | after lo         | aaina                                                                                                    |
|        | og in                                                                                 |                                                                     |                                          |                 |                |                         |              |                               |                              |                                 |                              |                  | and they have been been as a second second second second second second second second second second second second |
|        | hudent II                                                                             | D                                                                   |                                          |                 |                |                         |              |                               |                              |                                 |                              |                  |                                                                                                    |
| S<br>T | tudent II<br>umber:                                                                   | D                                                                   |                                          |                 |                |                         |              |                               | out, or                      | n the sy                        | stem's                       | homep            | age, log                                                                                                    |
| r<br>E | tudent II<br>umber:<br>-mail:                                                         | D                                                                   |                                          |                 |                |                         |              |                               | out, or<br>in agai           | n the sy<br>n and t             | stem's<br>hen sele           | homep<br>ct the  | age, log<br>"Track                                                                                               |
| E      | tudent II<br>umber:<br>-mail:<br>Send one                                             | D<br>e-time password                                                |                                          |                 |                |                         |              |                               | out, or<br>in agai           | n the sy<br>n and t             | stem's<br>hen sele           | homep<br>ct the  | age, log<br>"Track                                                                                               |
|        | tudent II<br>umber:<br>-mail:<br>Send one<br>assivord:<br>aptcha c                    | e-time password                                                     |                                          |                 |                |                         |              |                               | out, or<br>in agai<br>and Ve | n the sy<br>n and t<br>rify" b  | stem's<br>hen sele<br>utton. | homep<br>ect the | age, log<br>"Track                                                                                               |
|        | tudent II<br>umber:<br>-mail:<br>Send one<br>assword:<br>aptcha o<br>j X              | D                                                                   | iptcha                                   |                 |                |                         |              |                               | out, or<br>in agai<br>and Ve | n the sy<br>n and t<br>erify" b | stem's<br>hen sele<br>utton. | homep<br>ct the  | age, log<br>"Track                                                                                               |
|        | tudent II<br>umber:<br>-mail:<br>Send one<br>assword:<br>aptcha c<br>j X I<br>) Apply | D<br>e-time password<br>s<br>coode:<br>f<br>Refresh c<br>@ Track an | sptcha<br>I Venify                       |                 |                |                         |              |                               | out, or<br>in agai<br>and Ve | n the sy<br>n and t<br>rify" b  | stem's<br>hen sele<br>utton. | homep<br>ct the  | age, log<br>"Track                                                                                               |